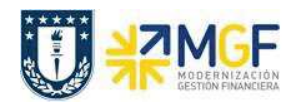

## 9. REPORTES DE STOCK DE MATERIAL

| Actividad     |     | Reportes de Stock de Material |
|---------------|-----|-------------------------------|
| Transacciones | Sap | MMBE/MB51/MB52                |
| S4 HANA       |     |                               |

## 9.1 RESUMEN DE STOCKS (POR MATERIAL)

| Actividad     |     | Resumen de Stocks (por material) |
|---------------|-----|----------------------------------|
| Transacciones | SAP | MMBE                             |
| S4 HANA       |     |                                  |

Esta actividad se inicia como sigue:

- Menú SAP: Logística -> Gestión de Materiales -> Gestión de Stocks -> Entorno -> Stock -> Resumen de Stocks
- Acceso directo a la transacción: MMBE
- a) Al ingresar por el menú SAP o directamente desde la transacción, complete los siguientes datos:

| Resumen de stocks: Sociedad/Centro/Almacén/Lote |                                 |          |   |          |  |
|-------------------------------------------------|---------------------------------|----------|---|----------|--|
| ₽                                               |                                 |          |   |          |  |
| Delimitaciones de BD                            |                                 |          |   |          |  |
| Material                                        | 1                               | 4100480  |   |          |  |
| Centro                                          | 2                               | 1039     | a | <b>(</b> |  |
| Almacén                                         | 3                               | P100     | a | <b></b>  |  |
| Lote                                            |                                 | <u> </u> | a | <b>(</b> |  |
| Colonatión tina ata da                          |                                 |          |   |          |  |
| Seleccion tipo stock                            |                                 |          |   |          |  |
|                                                 | Sel.también stocks especiales   |          |   |          |  |
|                                                 | ✓ Sel.también stocks pendientes |          |   |          |  |

| Nombre del Campo | Descripción                                                                                                    |  |  |  |  |  |
|------------------|----------------------------------------------------------------------------------------------------|--|--|--|--|--|
| 1. Material      | Ingrese el código de material al que desea visualizar el stock.<br>Para esta transacción solo es posible visualizar un material. |  |  |  |  |  |
| 2. Centro        | Indique centro donde está ubicado el material.                                                                                   |  |  |  |  |  |
| 3. Almacén       | Indique almacén perteneciente al centro donde está ubicado el material.                                                          |  |  |  |  |  |

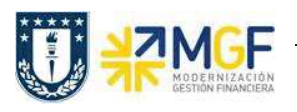

Manual de Usuario

b) Al ejecutar, podrá visualizar el stock del material a nivel de estructura organizativa, es decir: a nivel de sociedad, centro, almacén. Además en la columna "Reservado" podrá visualizar la cantidad que se encuentre pendiente de entregar para las reservas (puede revisar la transacción MB25 para saber a cuál o cuáles reservas corresponde esta cantidad para hacer gestión).

| Resumen de si                                                  | tocks: Lista bas       | e                  |                   |                 |            |                 |
|----------------------------------------------------------------|------------------------|--------------------|-------------------|-----------------|------------|-----------------|
| r 🔁                                                            |                        |                    |                   |                 |            |                 |
| Selección                                                      |                        |                    |                   |                 |            |                 |
| Material                                                       | 4100480                |                    |                   |                 |            |                 |
|                                                                | PORTA LÁPIZ            |                    |                   |                 | Fabricante | e externo       |
| Tp.material                                                    | ZOFI                   | Mat./Insum. C      | ficin             |                 |            |                 |
| Unidad de medida                                               | UN                     | Unidad medida base |                   | UN              |            |                 |
| Resumen de stocks                                              |                        |                    |                   |                 |            |                 |
|                                                                |                        |                    |                   |                 |            |                 |
|                                                                |                        |                    |                   |                 |            |                 |
|                                                                | 🖌 🖳 Visualiz.detallada | ]                  |                   |                 |            |                 |
| Mandante / Sociedad / Centro / Almacén / Lote / Stock especial |                        |                    | Libre utilización | Control calidad | Reservado  | Reserva entrada |
| 🕶 😅 Total                                                      |                        |                    | 70,000            | ,000 10,000     |            |                 |
| I 1000 UNIVERSIDAD DE CONCEPCIÓN                               |                        |                    | 70,000            |                 | 10,000     |                 |
| 1039 Ccp_Servicio_Abastecimiento                               |                        |                    | 70,000            |                 | 10,000     |                 |
| • 🖽 P100 Almacén_General                                       |                        |                    | 70,000            | >               | 10,000     | 2               |
|                                                                |                        |                    |                   | 1000            | ~          |                 |